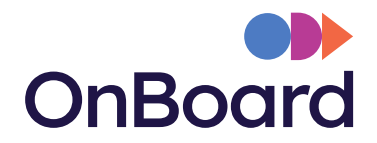

# END-USER Quick Reference Guide

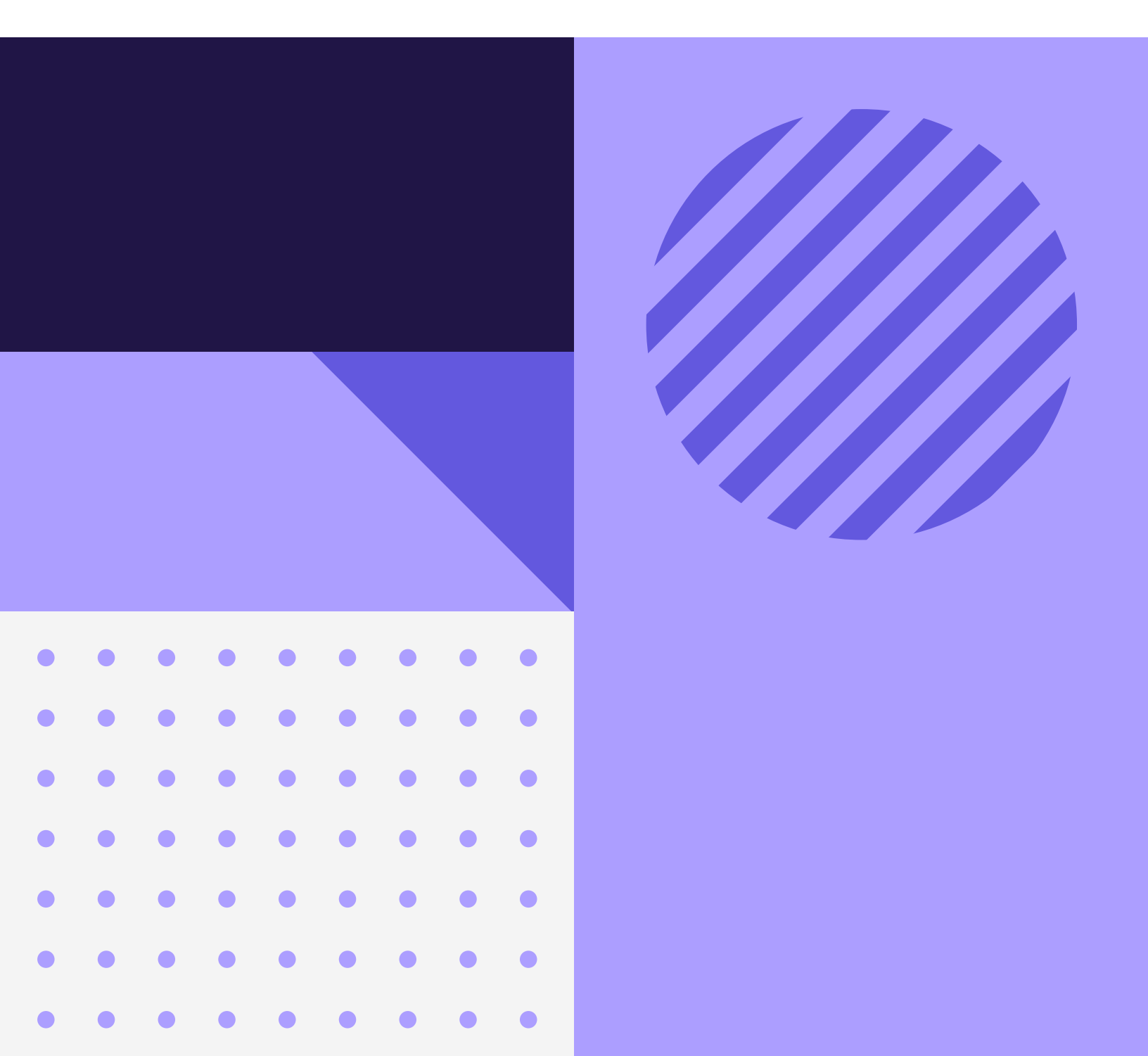

# **Table of Contents**

| Logging In                 | 03 |
|----------------------------|----|
| Accessing Meetings         | 04 |
| Making Private Annotations | 05 |
| Accessing Resources        | 06 |
| Actions Awaiting Response  | 07 |
| Approvals                  | 08 |
| Surveys                    | 09 |
| eSignatures                | 10 |

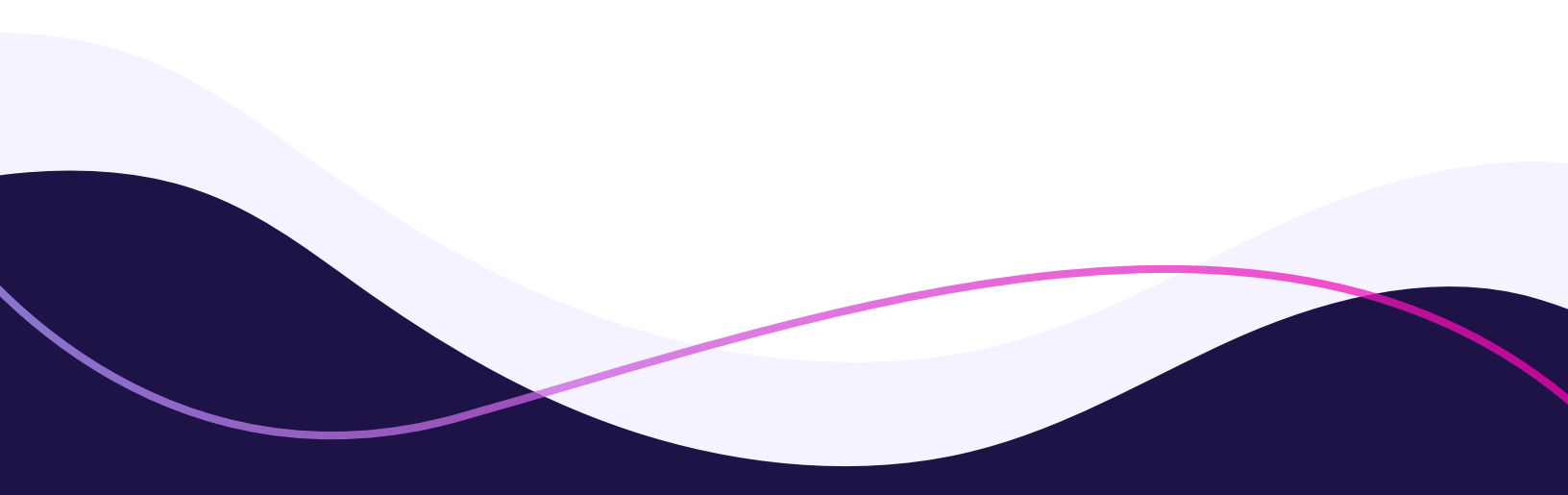

# Logging In

Access from computer: https://app.onboardmeetings.com Access from mobile device: Download the "OnBoard Meetings" application from your respective Mobile Store (Apple Store, Google Play Store, etc.) Type in your OnBoard ID email address. 1 Click Continue. Type in your password. 3 Click Continue. 4 (Forgot your password? Link can be used to reset your password or unlock your account.)

| Login                      |                                     |
|----------------------------|-------------------------------------|
| Email                      |                                     |
|                            | @gmail.com                          |
|                            | Continue                            |
|                            |                                     |
|                            | New to OnBoard? Start a free trial. |
|                            |                                     |
|                            |                                     |
|                            |                                     |
| Login                      |                                     |
| Login<br><sub>Email</sub>  |                                     |
| Login<br>Email             | @gmail.com                          |
| Login<br>Email<br>Password | @gmail.com                          |
| Login<br>Email<br>Password | @gmail.com                          |
| Login<br>Email<br>Password | @gmail.com                          |

## **Accessing Meetings**

Access your next upcoming meeting from the Homepage.

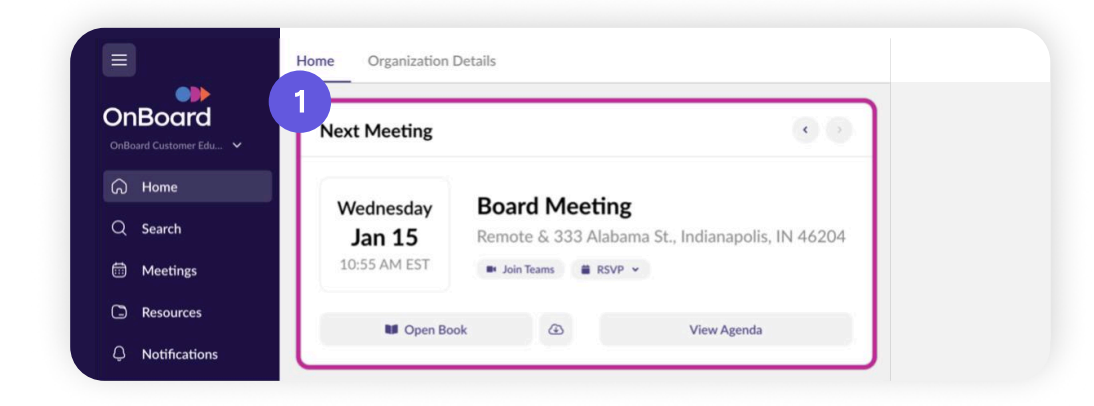

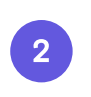

Select **Meetings** to view the full list of meetings.

Click a meeting in the list.

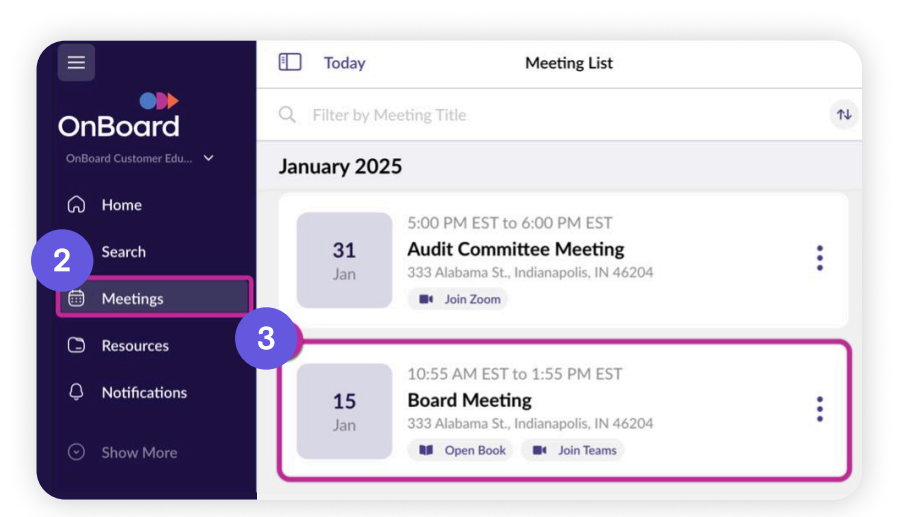

Click **Open Book** to view the meeting contents.

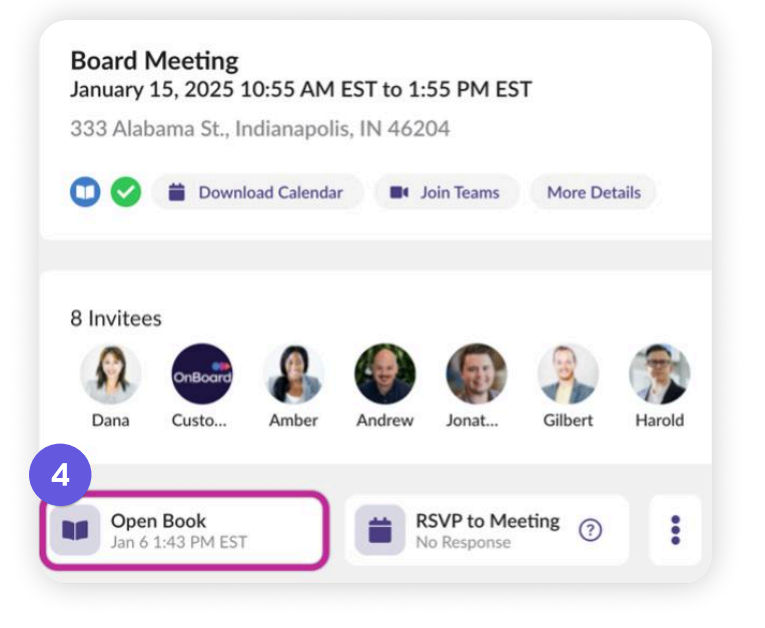

## **Making Private Annotations**

1

## **Underline/Squiggly Underline:** Underline text on the page.

- **Highligher Tool:** Highlight blocks of texts in many color options.
- **Free-Text Block Tool:** Click + Drag a text box and begin typing directly on the page.

## **Free-Hand Pen Tool:**

Write or draw directly on the page.

#### Sticky Note Tool:

Drop a pin anywhere on your page and type reference notes to the side.

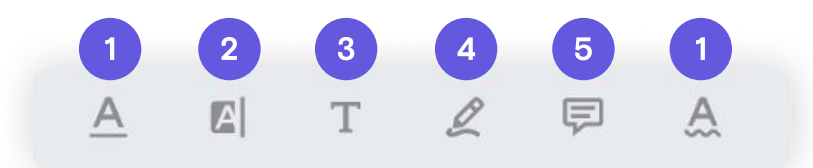

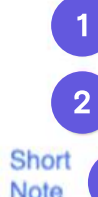

There are generally two approaches to drafting minutes is to include just the text of the resolutions accompanie the matters considered and related deliberations. This a intended to minimize ammunition for plaintiffs in any fi approach is to provide a more detailed narrative of the atter along with the resolutions. In preparing minutes 3 lanced approach and consider the purpose of each m

Note

4

and how the length and contents of the minutes can hel Minutes need to: (i) reflect that the procedural requirer been met, and (ii) identify the matters approved and pro for board actions. Courts often rely on corporate minute

director fiduciary duties have been satisfied by the dec'

| Andrew Jones<br>Jan 7, 2025<br>Short Note | 1    |
|-------------------------------------------|------|
| Andrew Jones<br>Jan 7, 2025<br>Short Note | 1    |
| Const                                     |      |
| Cancel                                    | Save |
|                                           |      |
|                                           |      |
|                                           |      |

## **Accessing Resources**

1 After logging into OnBoard, click **Resources** from the Navigation bar.

2 Click any **Resources** folder.

3 Click **Documents** to view.

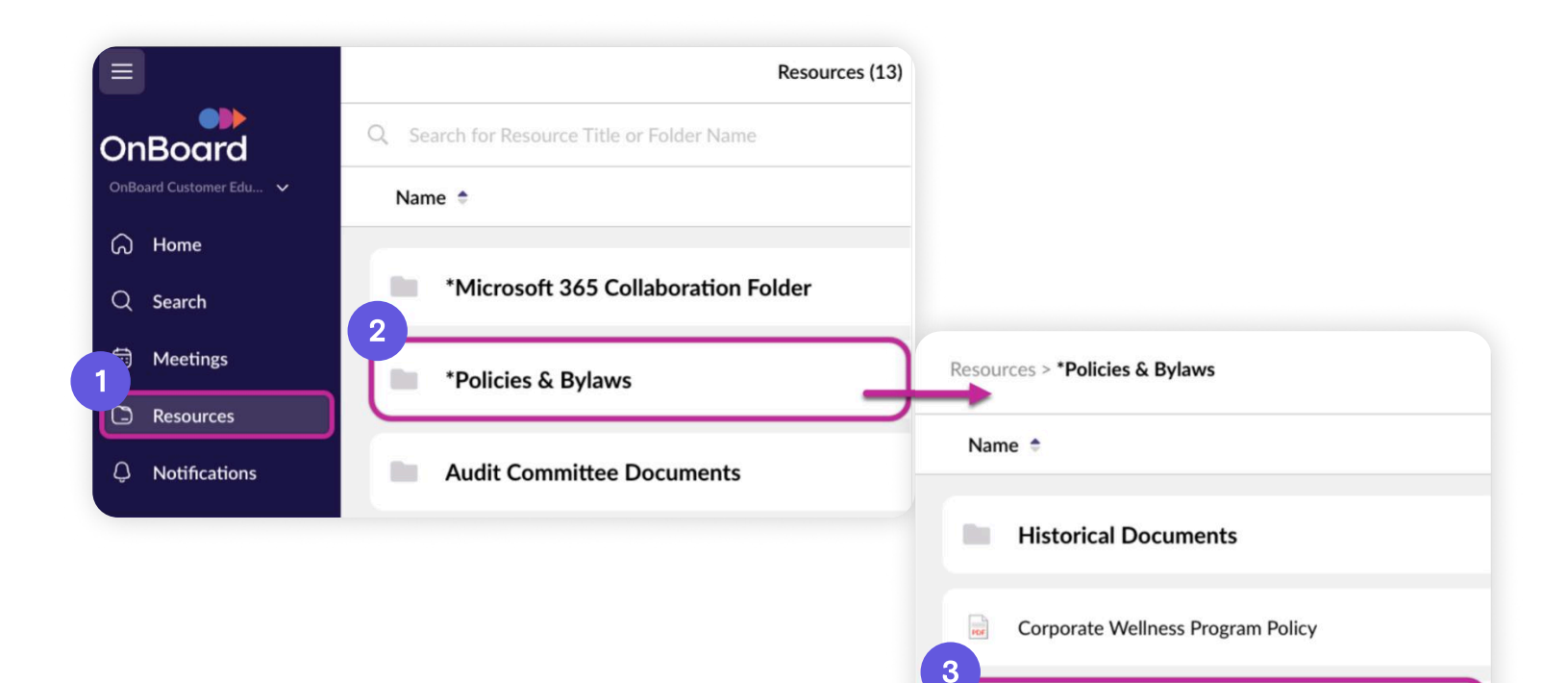

PDF

**Employee Conflict of Interest Policy** 

## **Actions Awaiting Response**

| 1 | Locate Actions Response on the |
|---|--------------------------------|
|   | Homepage.                      |

Select an **Action** to view and complete it.

3

2

Once an Action is complete, it is removed from the list.

## **Awaiting Response**

**Conflict of Interest - Signature Required** 

eSignature

### Scheduling of December 2024 Meeting

Survey

### Approval of December 2024 Board Meeting Minutes

Approval

# **Approvals**

#### View All and Vote

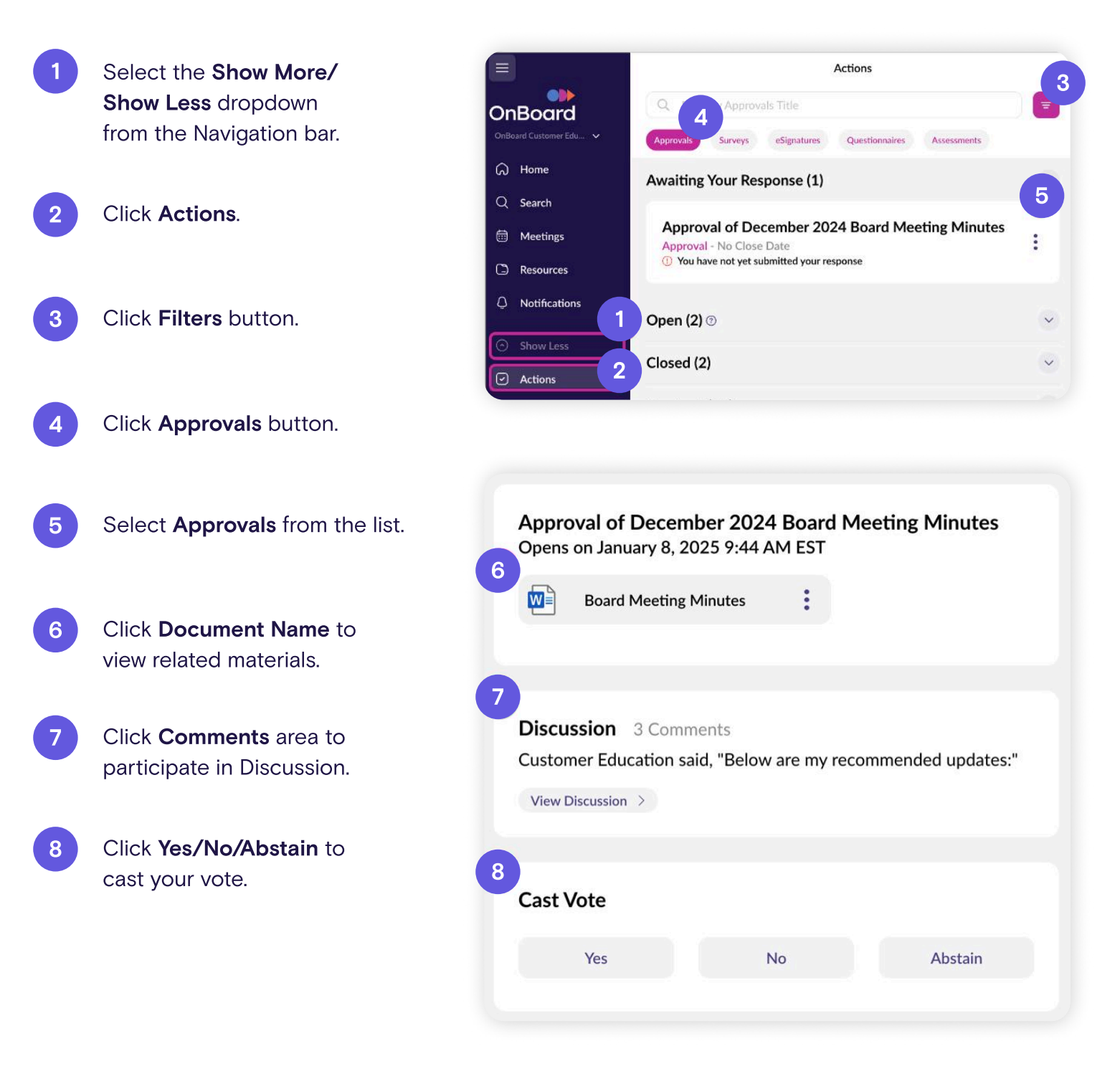

## **Surveys**

#### **View All and Vote**

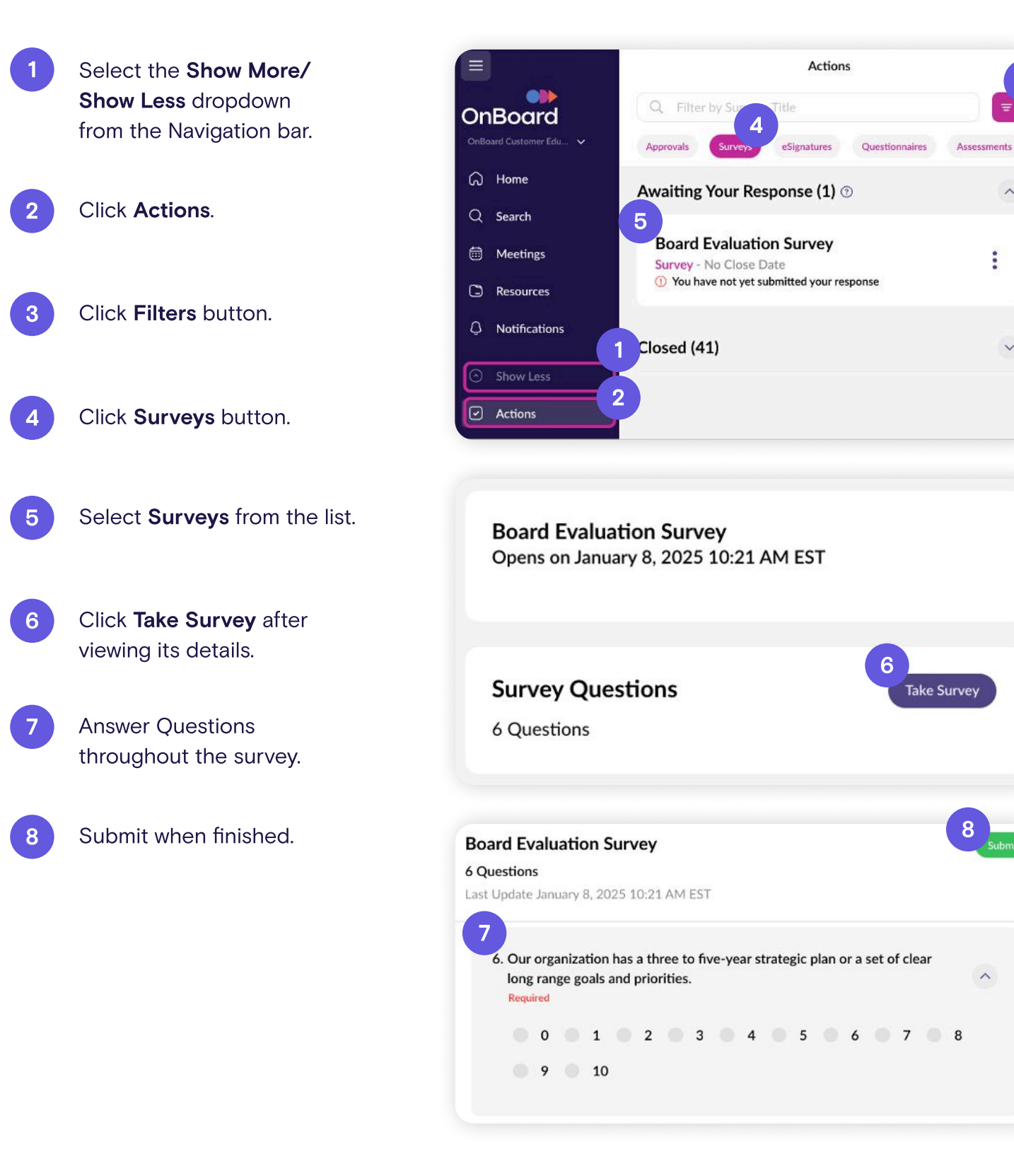

3

~

:

## eSignatures

#### View All and Vote

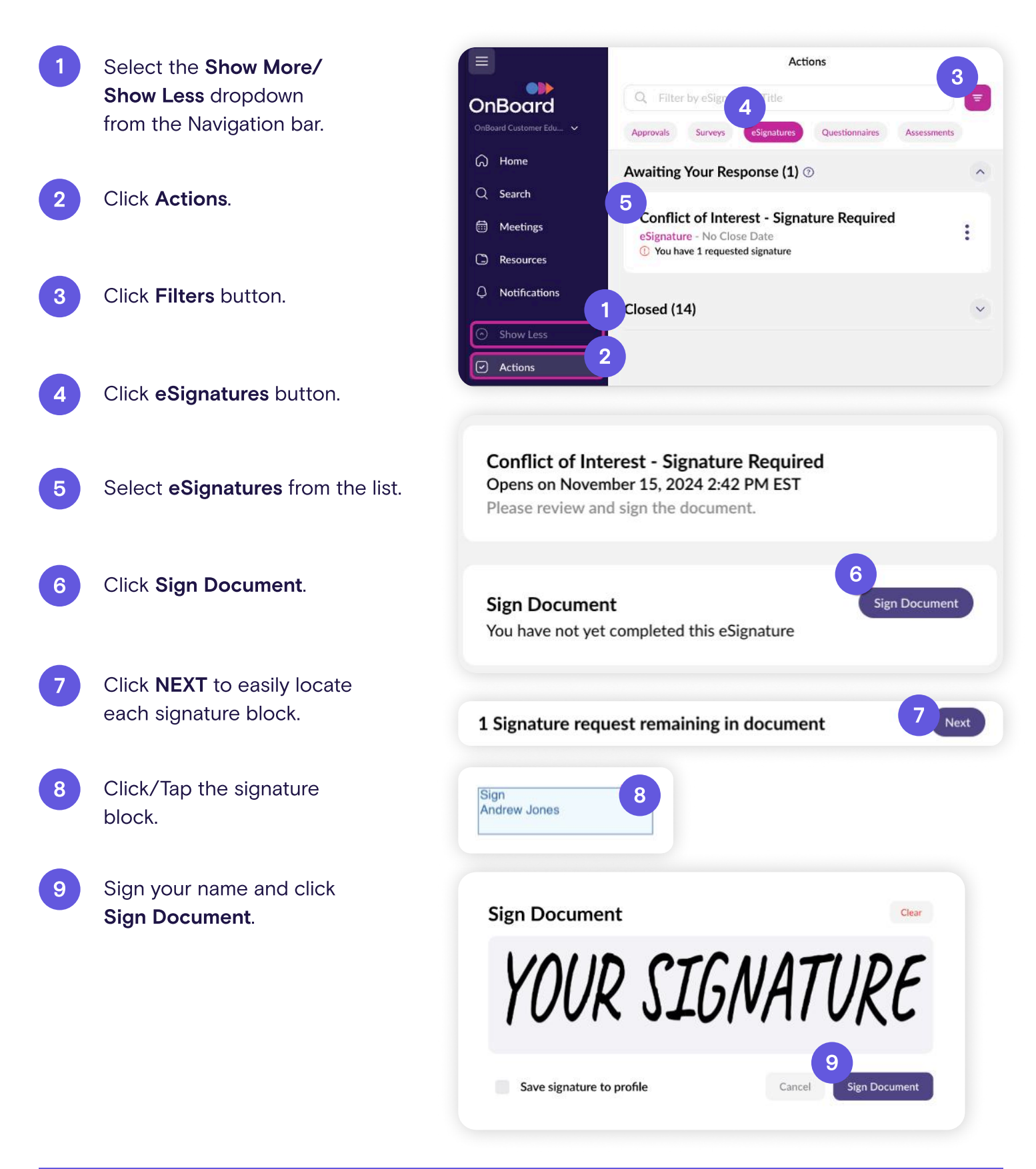

# Still have questions?

We're here to help.

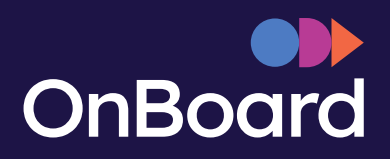

help.onboardmeetings.com 1.765.535.1880 | Opt. 1 help@onboardmeetings.com